## Step by Step Guide

## giving club admin access to committee members

- 1. Login to your club admin profile <u>here.</u>
- 2. Enter your username and password.

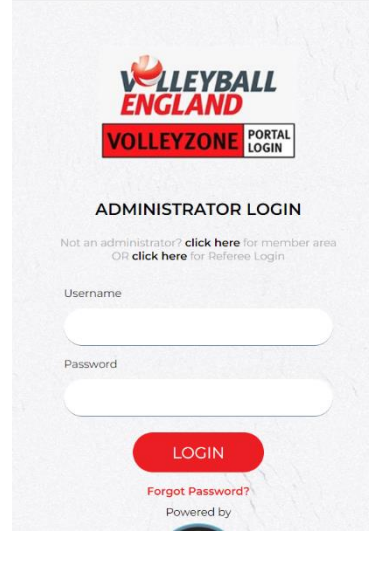

- 3. On the home page, scroll down to 'Settings' in the right bottom corner.
- 4. Click on 'Manage User Accounts'.

| 0 | Payment Methods     |  |
|---|---------------------|--|
| 0 | Email Notifications |  |
| 0 | Membership Types    |  |
| 0 | Begin selling       |  |
|   |                     |  |
|   |                     |  |
|   | Settings            |  |

- 5. If there are any club admin users who have access, they will show up for you here.
- 6. Click on the red '+ add' button to add members for the admin access

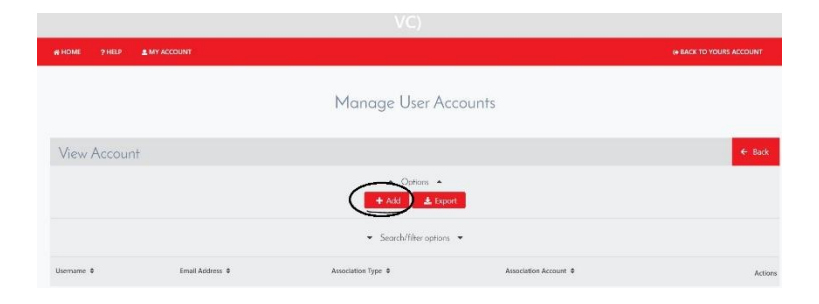

- 7. The parent will already be populated as the Club.
- 8. Enter the name that you would like to assign as a username which this member would use to log in.
- 9. Enter the member's email address that they want to associate with the club admin account.
- 10. Create a password.
- 11. Click the red 'save' button underneath.

|                                 | Manage User Accounts                                                 |  |  |  |
|---------------------------------|----------------------------------------------------------------------|--|--|--|
|                                 |                                                                      |  |  |  |
| Parent<br>Name<br>Email Address | East Midlands Volleyball Association Burton United VC    Reset Email |  |  |  |
| Password<br>Confirm Password    |                                                                      |  |  |  |
| Save                            |                                                                      |  |  |  |

- 12. The individual will then show under the list on Manage User Accounts page.
- 13. You can share the login username and password with them, and they should be able to log into the club admin account.